#### Creating a non-VA TMS account: Instructions for the Conference Attendee:

A non-VA user can go to the TMS homepage (<u>https://www.tms.va.gov/SecureAuth35</u>) and click *Create New User* to set up a TMS profile. If you've previously created a TMS account, please let your POC know and do <u>not</u> create a new one.

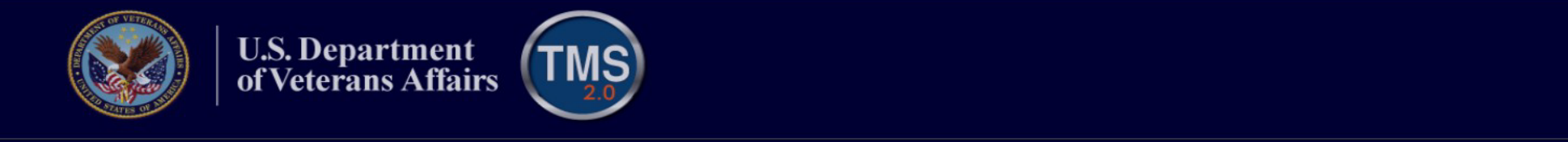

#### VA TMS 2.0

| Submit         Password Login for New Staff       Forgot Username       Create New Non-Employee User         Jpdated Single Sign-On (SSO) Logon Option (PIV Card)         // A has chosen to use VAs internal SSO solution (SSOi) to improve the TMS 2.0 login experience. For those wishing to log on ising SSOi, you will need to be logged on to the VA network so you can access this URL -         • https://logon.iam.va.gov/affwebservices/public/saml2sso?SPID=https://www.successfactors.com/VAHCM03         • A link to the TMS 2.0-SSOi page has been pushed to GFE IE Favorites, VA Shortcuts/National folder for easier future access         • Click here to access the job aid         Fake a Tour of TMS 2.0.         Click on this link to the video tutorial, Navigating TMS 2.0 , to take a quick tour.         Need TMS Assistance?       Locate Your Local Administrator |                                                                                                    | Enter Username here                                                                                                    |
|----------------------------------------------------------------------------------------------------|----------------------------------------------------------------------------------------------------|----------------------------------------------------------------------------------------------------|
| Submit         Password Login for New Staff       Forgot Username       Create New Non-Employee User         Jpdated Single Sign-On (SSO) Logon Option (PIV Card)         (A has chosen to use VAs internal SSO solution (SSOi) to improve the TMS 2.0 login experience. For those wishing to log on using SSOi, you will need to be logged on to the VA network so you can access this URL -         • https://logon.iam.va.gov/affwebservices/public/saml2sso?SPID=https://www.successfactors.com/VAHCM03         • A link to the TMS 2.0-SSOi page has been pushed to GFE IE Favorites, VA Shortcuts/National folder for easier future access         • Click here to access the job aid         Take a Tour of TMS 2.0.         Click on this link to the video tutorial, Navigating TMS 2.0 , to take a quick tour.         Need TMS Assistance?       Locate Your Local Administrator   |                                                                                                    |                                                                                                    |
| Password Login for New Staff       Forgot Username       Create New Non-Employee User         Jpdated Single Sign-On (SSO) Logon Option (PIV Card)         /A has chosen to use VAs internal SSO solution (SSOi) to improve the TMS 2.0 login experience. For those wishing to log on using SSOi, you will need to be logged on to the VA network so you can access this URL -         • https://logon.iam.va.gov/affwebservices/public/saml2sso?SPID=https://www.successfactors.com/VAHCM03         • A link to the TMS 2.0-SSOi page has been pushed to GFE IE Favorites, VA Shortcuts/National folder for easier future access         • Click here to access the job aid         Take a Tour of TMS 2.0.         Click on this link to the video tutorial, Navigating TMS 2.0 , to take a quick tour.         Need TMS Assistance?         Locate Your Local Administrator                | Submit                                                                                                    |                                                                                                    |
| Password Login for New Staff       Forgot Username       Create New Non-Employee User         Jpdated Single Sign-On (SSO) Logon Option (PIV Card)         A has chosen to use VAs internal SSO solution (SSOi) to improve the TMS 2.0 login experience. For those wishing to log on using SSOi, you will need to be logged on to the VA network so you can access this URL -         • https://logon.iam.va.gov/affwebservices/public/saml2sso?SPID=https://www.successfactors.com/VAHCM03         • A link to the TMS 2.0-SSOi page has been pushed to GFE IE Favorites, VA Shortcuts/National folder for easier future access         • Click here to access the job aid         Take a Tour of TMS 2.0.         Xick on this link to the video tutorial, Navigating TMS 2.0 , to take a quick tour.         Need TMS Assistance?         Locate Your Local Administrator                  |                                                                                                    |                                                                                                    |
| Password Login for New Staff       Forgot Username       Create New Non-Employee User         Jpdated Single Sign-On (SSO) Logon Option (PIV Card)         /A has chosen to use VAs internal SSO solution (SSOi) to improve the TMS 2.0 login experience. For those wishing to log on using SSOi, you will need to be logged on to the VA network so you can access this URL -         • https://logon.iam.va.gov/affwebservices/public/saml2sso?SPID=https://www.successfactors.com/VAHCM03         • A link to the TMS 2.0-SSOi page has been pushed to GFE IE Favorites, VA Shortcuts/National folder for easier future access         • Click here to access the job aid         Take a Tour of TMS 2.0.         Click on this link to the video tutorial, Navigating TMS 2.0 , to take a quick tour.         Need TMS Assistance?         Locate Your Local Administrator                |                                                                                                    |                                                                                                    |
| Password Login for New Staff       Forgot Username       Create New Non-Employee User         Jpdated Single Sign-On (SSO) Logon Option (PIV Card)         // A has chosen to use VAs internal SSO solution (SSOi) to improve the TMS 2.0 login experience. For those wishing to log on using SSOi, you will need to be logged on to the VA network so you can access this URL -         • https://logon.iam.va.gov/affwebservices/public/saml2sso?SPID=https://www.successfactors.com/VAHCM03         • A link to the TMS 2.0-SSOi page has been pushed to GFE IE Favorites, VA Shortcuts/National folder for easier future access         • Click here to access the job aid         Take a Tour of TMS 2.0.         Click on this link to the video tutorial, Navigating TMS 2.0 , to take a quick tour.         Need TMS Assistance?         Locate Your Local Administrator              |                                                                                                    |                                                                                                    |
| <ul> <li>Jpdated Single Sign-On (SSO) Logon Option (PIV Card)</li> <li>A has chosen to use VAs internal SSO solution (SSOi) to improve the TMS 2.0 login experience. For those wishing to log on using SSOi, you will need to be logged on to the VA network so you can access this URL -         <ul> <li>https://logon.iam.va.gov/affwebservices/public/saml2sso?SPID=https://www.successfactors.com/VAHCM03</li> <li>A link to the TMS 2.0-SSOi page has been pushed to GFE IE Favorites, VA Shortcuts/National folder for easier future access</li> <li>Click here to access the job aid</li> </ul> </li> <li>Take a Tour of TMS 2.0.</li> <li>Click on this link to the video tutorial, Navigating TMS 2.0 , to take a quick tour.</li> <li>Need TMS Assistance? Locate Your Local Administrator</li> </ul>                                                                              | Password Login fo                                                                                                    | or New Staff Forgot Username Create New Non-Employee User                                                                                                    |
| <ul> <li>A has chosen to use VAs internal SSO solution (SSOi) to improve the TMS 2.0 login experience. For those wishing to log on using SSOi, you will need to be logged on to the VA network so you can access this URL -</li> <li>https://ogon.iam.va.gov/affwebservices/public/saml2sso?SPID=https://www.successfactors.com/VAHCM03</li> <li>A link to the TMS 2.0-SSOi page has been pushed to GFE IE Favorites, VA Shortcuts/National folder for easier future access</li> <li>Click here to access the job aid</li> <li>Take a Tour of TMS 2.0.</li> <li>Click on this link to the video tutorial, Navigating TMS 2.0 , to take a quick tour.</li> <li>Need TMS Assistance? Locate Your Local Administrator</li> </ul>                                                                                                    | Indated Sin                                                                                                    | ale Sign On (SSO) Legen Ontion (DIV Cord)                                                                                                    |
| <ul> <li>A has chosen to use VAs internal SSO solution (SSOI) to improve the TMS 2.0 login experience. For those wishing to log on using SSOi, you will need to be logged on to the VA network so you can access this URL -         <ul> <li>https://logon.iam.va.gov/affwebservices/public/saml2sso?SPID=https://www.successfactors.com/VAHCM03</li> <li>A link to the TMS 2.0-SSOi page has been pushed to GFE IE Favorites, VA Shortcuts/National folder for easier future access</li> <li>Click here to access the job aid</li> </ul> </li> <li> <ul> <li>Fake a Tour of TMS 2.0.</li> <li>Click on this link to the video tutorial, Navigating TMS 2.0 , to take a quick tour.</li> </ul> </li> <li>         Need TMS Assistance?         <ul> <li>Locate Your Local Administrator</li> </ul> </li> </ul>                                                                                | spuated Sin                                                                                                    | gie Sign-On (350) Logon Option (Prv Card)                                                                                                    |
| <ul> <li>Initian SSOF, you will need to be logged on to the VA network so you can access this ORL -         <ul> <li>https://logon.iam.va.gov/affwebservices/public/saml2sso?SPID=https://www.successfactors.com/VAHCM03</li> <li>A link to the TMS 2.0-SSOi page has been pushed to GFE IE Favorites, VA Shortcuts/National folder for easier future access</li> <li>Click here to access the job aid</li> </ul> </li> <li>Fake a Tour of TMS 2.0.</li> <li>Click on this link to the video tutorial, Navigating TMS 2.0 , to take a quick tour.</li> <li>Need TMS Assistance? Locate Your Local Administrator</li> </ul>                                                                                                    | /A has chosen to use                                                                                                    | VAs internal SSO solution (SSOi) to improve the TMS 2.0 login experience. For those wishing to log on                                                                                                    |
| <ul> <li>A link to the TMS 2.0-SSOi page has been pushed to GFE IE Favorites, VA Shortcuts/National folder for easier future access</li> <li>Click here to access the job aid</li> <li>Fake a Tour of TMS 2.0.</li> <li>Click on this link to the video tutorial, Navigating TMS 2.0 , to take a quick tour.</li> <li>Need TMS Assistance? Locate Your Local Administrator</li> </ul>                                                                                                    | ning CCOi you will be                                                                                                    | and to be legged as to be VA actively as very across this LO                                                                                                    |
| Click here to access the job aid     Take a Tour of TMS 2.0.     Click on this link to the video tutorial, Navigating TMS 2.0 , to take a quick tour.     Need TMS Assistance? Locate Your Local Administrator                                                                                                    | <ul> <li>ising SSOi, you will ne</li> <li>https://logon.jam.you</li> </ul>                                                                                                    | eed to be logged on to the VA network so you can access this URL -<br>is gov/affwebservices/nublic/sam/2sso/2SPID=https://www.successfactors.com/VAHCM03                                                                                                    |
| Take a Tour of TMS 2.0.         Click on this link to the video tutorial, Navigating TMS 2.0 , to take a quick tour.         Need TMS Assistance?         Locate Your Local Administrator                                                                                                    | <ul> <li>Ising SSOi, you will ne</li> <li>https://logon.iam.v</li> <li>A link to the TMS</li> </ul>                                                                                                    | eed to be logged on to the VA network so you can access this URL -<br>ra.gov/affwebservices/public/saml2sso?SPID=https://www.successfactors.com/VAHCM03<br>2.0-SSOi page has been pushed to GFE IE Favorites, VA Shortcuts/National folder for easier future access                                                                                                    |
| Click on this link to the video tutorial, Navigating TMS 2.0 , to take a quick tour.                                                                                                    | <ul> <li>https://logon.iam.v</li> <li>A link to the TMS</li> <li>Click here to according to the to according to the to according to the to according to the total to according to the total to according to the total total to</li></ul> | eed to be logged on to the VA network so you can access this URL -<br>ra.gov/affwebservices/public/saml2sso?SPID=https://www.successfactors.com/VAHCM03<br>2.0-SSOi page has been pushed to GFE IE Favorites, VA Shortcuts/National folder for easier future access<br>cess the job aid                                                                                                    |
| Click on this link to the video tutorial, Navigating TMS 2.0 , to take a quick tour.                                                                                                    | <ul> <li>Ising SSOi, you will ne</li> <li>https://logon.iam.v</li> <li>A link to the TMS</li> <li>Click here to acc</li> </ul>                                                                                                    | eed to be logged on to the VA network so you can access this URL -<br>ra.gov/affwebservices/public/saml2sso?SPID=https://www.successfactors.com/VAHCM03<br>2.0-SSOi page has been pushed to GFE IE Favorites, VA Shortcuts/National folder for easier future access<br>cess the job aid                                                                                                    |
| Need TMS Assistance? Locate Your Local Administrator                                                                                                    | <ul> <li>ising SSOi, you will ne</li> <li>https://logon.iam.v</li> <li>A link to the TMS</li> <li>Click here to acc</li> </ul> Take a Tour                                                                                                    | of TMS 2.0.                                                                                                    |
| Need TMS Assistance? Locate Your Local Administrator                                                                                                    | <ul> <li>using SSOi, you will ne</li> <li>https://logon.iam.v</li> <li>A link to the TMS</li> <li>Click here to acc</li> </ul> Take a Tour Click on this link to the                                                                                                    | eed to be logged on to the VA network so you can access this URL -<br>va.gov/affwebservices/public/saml2sso?SPID=https://www.successfactors.com/VAHCM03<br>2.0-SSOi page has been pushed to GFE IE Favorites, VA Shortcuts/National folder for easier future access<br>cess the job aid<br>of TMS 2.0.<br>video tutorial, Navigating TMS 2.0 , to take a quick tour.                                                |
|                                                                                                    | <ul> <li>ising SSOi, you will no https://logon.iam.v</li> <li>A link to the TMS</li> <li>Click here to acc</li> </ul> Take a Tour Click on this link to the                                                                                                    | eed to be logged on to the VA network so you can access this URL -<br>va.gov/affwebservices/public/saml2sso?SPID=https://www.successfactors.com/VAHCM03<br>2.0-SSOi page has been pushed to GFE IE Favorites, VA Shortcuts/National folder for easier future access<br>the job aid<br>of TMS 2.0.<br>video tutorial, Navigating TMS 2.0 , to take a quick tour.                                                     |
|                                                                                                    | using SSOi, you will no<br>https://logon.iam.v<br>A link to the TMS<br>Click here to acc<br>Take a Tour<br>Click on this link to the<br>Need TMS A                                                                                                    | eed to be logged on to the VA network so you can access this URL -<br>va.gov/affwebservices/public/saml2sso?SPID=https://www.successfactors.com/VAHCM03<br>2.0-SSOi page has been pushed to GFE IE Favorites, VA Shortcuts/National folder for easier future access<br>cess the job aid<br>of TMS 2.0.<br>evideo tutorial, Navigating TMS 2.0 , to take a quick tour.<br>Ssistance? Locate Your Local Administrator |
| you need assistance with the VA Talent Management System (TMS 2.0) contact the Enterprise Service Desk by going to the                                                                                                    | <ul> <li>ising SSOi, you will not https://logon.iam.v</li> <li>A link to the TMS</li> <li>Click here to acc</li> </ul> Take a Tour Click on this link to the Need TMS A                                                                                                    | eed to be logged on to the VA network so you can access this URL -<br>va.gov/affwebservices/public/saml2sso?SPID=https://www.successfactors.com/VAHCM03<br>2.0-SSOi page has been pushed to GFE IE Favorites, VA Shortcuts/National folder for easier future access<br>the job aid<br>of TMS 2.0.<br>evideo tutorial, Navigating TMS 2.0 , to take a quick tour.<br>SSIStance?<br>Locate Your Local Administrator   |
| ourlT Services website or via phone at 1(855) 673-4357. Minimum screen resolution for optimal use is 1024 x 768.                                                                                                    | <ul> <li>ising SSOi, you will not https://logon.iam.v</li> <li>A link to the TMS</li> <li>Click here to acc</li> </ul> Take a Tour Click on this link to the Need TMS A f you need assistance                                                                                                    | evideo tutorial, Navigating TMS 2.0 , to take a quick tour.  SSIStance?  Locate Your Local Administrator  with the VA Talent Management System (TMS 2.0) contact the Enterprise Service Desk by going to the                                                                                                    |
| and information on the new lists Dark shows that have                                                                                                    | <ul> <li>Integrating SSOi, you will not a hittps://logon.iam.v</li> <li>A link to the TMS</li> <li>Click here to acc</li> <li>Click here to acc</li> <li>Click on this link to the</li> <li>Need TMS A</li> <li>f you need assistance</li> <li>ourl' Services website</li> </ul>                                                                                                    | evideo tuborial, Navigating TMS 2.0 , to take a quick tour.  SSISTANCE?  Locate Your Local Administrator  with the VA Talent Management System (TMS 2.0) contact the Enterprise Service Desk by going to the tory in phone at 1(855) 673-4357. Minimum screen resolution for optimal use is 1024 x 768.                                                                                                    |

Copyright 2018 All rights reserved.

## Select Veterans Health Administration (VHA)

|                                                | U.S. Dep<br>of Vetera                                           | oartment<br>ans Affairs                                                                |                                                         |                                                 | SITE MAP [A-Z]                                |                                                | 🖌 🗗 🖿 🖪 🐽 🖷<br>Search             |
|------------------------------------------------|-----------------------------------------------------------------|----------------------------------------------------------------------------------------|---------------------------------------------------------|-------------------------------------------------|-----------------------------------------------|------------------------------------------------|-----------------------------------|
| TES S                                          |                                                                 |                                                                                        |                                                         |                                                 |                                               |                                                |                                   |
| Health                                         | Benefits                                                        | Burials & Memorials                                                                    | About VA                                                | Resources                                       | News Room                                     | Locations                                      | Contact Us                        |
|                                                |                                                                 |                                                                                        | <b>TMS</b>                                              | Talent<br>Managemen<br>System                   | t                                             |                                                |                                   |
| VA Learning Univ                               | ersity Home   TMS                                               | Resources   Locate Your                                                                | Local Administrator                                     |                                                 |                                               |                                                |                                   |
|                                                |                                                                 |                                                                                        |                                                         |                                                 |                                               |                                                | 🕢 Help                            |
| VA TMS SE                                      | LF ENROLLMENT                                                   |                                                                                        |                                                         |                                                 |                                               |                                                |                                   |
| If you are a<br>using the "Lo<br>If you need a | VA EMPLOYEE or Flocate Your Local Adu<br>assistance with self-e | EE BASIS and need a TMS<br>ninistrator" menu option ab<br>enroliment, please contact t | 2.0 profile, do not cr<br>ove.<br>he Enterprise Service | eate an account here.<br>es Desk by going to th | . Please contact you<br>ne your IT Services v | r local TMS 2.0 Admi<br>website or via phone a | nistrator<br>at 1 (855) 673-4357. |
| Please answ                                    | ver the following que                                           | stion to begin the Self Enro                                                           | llment process:                                         |                                                 |                                               |                                                |                                   |
| I will work a                                  | t, or will attend an ev                                         | ent sponsored by                                                                       |                                                         |                                                 |                                               |                                                |                                   |
| ○ Vet<br>VHA is<br>facilitie                   | erans Health Admini<br>the nation's largest int<br>s            | stration (VHA)<br>egrated health carelsystem, wi                                       | th more than 1,700 hos                                  | pitals, clinics, community                      | living centers, domicil                       | iaries, readjustment cou                       | nseling centers, and other        |
| ◯ <b>Ve</b> t<br>VBA a                         | erans Benefits Admi<br>dministers a variety of t                | nistration (VBA)<br>penefits and services that provi                                   | de financial and other fo                               | orms of assistance to Se                        | rvice members, Vetera                         | ns, their dependents and                       | d survivors                       |
| O Nat<br>NCA p                                 | ional Cemetery Adm<br>rovides burial benefits t                 | inistration (NCA)<br>to veterans and eligible depend                                   | ients, and operates 131                                 | national cemeteries in th                       | he U.S. and Puerto Ric                        | io                                             |                                   |
| O Off                                          | ice of Information an<br>equires, delivers, and m               | d Technology (OIT)<br>anages technology to VA and a                                    | acts as a steward for mo                                | ost of VA''s information te                     | echnology assets and r                        | esources                                       |                                   |
| ◯ <b>VA</b><br>VACO                            | Central Office (VAC<br>is a general term cover                  | <b>O)</b><br>ring all other Program, and Sta                                           | ff Offices                                              |                                                 |                                               |                                                |                                   |
|                                                |                                                                 |                                                                                        | N                                                       | ext                                             |                                               |                                                |                                   |

#### Select Conference Attendee

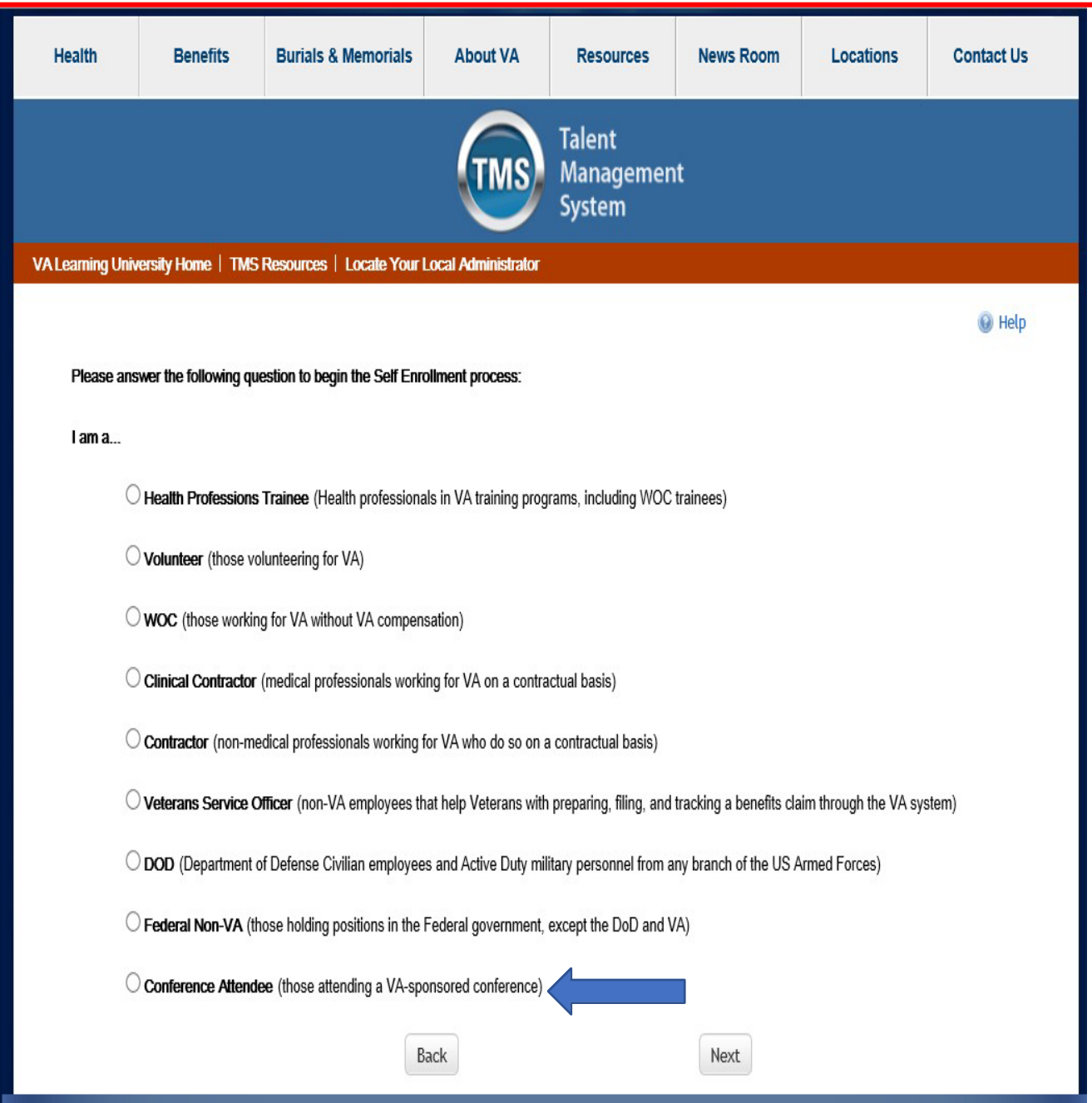

### Fill in all information that contains a red asterisk

| VA Learning University Home   TMS Resources   Locate Your Local Administrator |        |
|-------------------------------------------------------------------------------|--------|
|                                                                               | Help   |
|                                                                               | @ netp |
| Note: Fields marked with * are required                                       |        |
| MY ACCOUNT INFORMATION                                                        |        |
| * DOB (MM/DD/YYYY) :                                                          |        |
| * Legal First Name :                                                          |        |
| * Legal Last Name :                                                           |        |
| Middle Name(Optional) :                                                       |        |
| * Email Address :                                                             |        |
| * Re-enter Email Address :                                                    |        |
| * Direct Dial Phone Number (No switchboards or extensions permitted. :        | er     |
| Do not include hyphens i.e 1112223333)                                        |        |
| Mobile Number (This will be used to deliver a login passcode via :            | er     |
| text message, if you choose. Do not include hyphens, i.e 1112223333)          |        |
| * Time Zone ID :                                                              |        |
| CONFERENCE INFORMATION                                                        |        |
| *VALocation :                                                                 |        |
| * VA Point of Contact First Name :                                            |        |
| * VA Point of Contact Last Name :                                             |        |
| * VA Point of Contact Email Address :                                         |        |
| * Point of Contact Phone Number (do not include hyphens i.e. 1112223333):     | er     |
| * Accreditation Occupation Category :                                         |        |
| * Preferred Accreditation :                                                   | ~      |
| National Association of Boards of Pharmacy (NABP) # :                         |        |
| Conference ID :                                                               |        |
| * Conference Name :                                                           |        |
| * Conference Start Date (MM/DD/YYYY) :                                        |        |
| * Conference Location :                                                       |        |
| Back Submit                                                                   |        |

## What the Learner will see

|                               | U.S. Dep<br>of Vetera                                | artment<br>ans Affairs                            |                      |                               | SITE MAP [A-2]           | 8                       | Search     |
|-------------------------------|------------------------------------------------------|---------------------------------------------------|----------------------|-------------------------------|--------------------------|-------------------------|------------|
| Health                        | Benefits                                             | Burials & Memorials                               | About VA             | Resources                     | News Room                | Locations               | Contact Us |
|                               |                                                      |                                                   | TMS                  | Talent<br>Managemen<br>System | ıt                       |                         |            |
| VA Learning Univ              | ersity Home   TMS                                    | Resources   Locate Your                           | Local Administrator  |                               |                          |                         |            |
| VA TMS Self                   | Enrollment                                           |                                                   |                      |                               |                          |                         |            |
| Congratulatio                 | ns!                                                  |                                                   |                      |                               |                          |                         |            |
| You have suc<br>Your TMS 2.0  | cessfully created a pr<br>Username is : <b>jasen</b> | ofile in the VA TMS. Please<br>.manning@gmail.com | make note of your Us | ername indicated belo         | ow as you will need it t | to log into the system. |            |
| Please wait 2<br>and complete | 0 minutes for your pr<br>the training you hav        | rofile data to synchronize, t<br>e been assigned. | hen you may log in w | ith your Username at          | t https://www.tms.va.g   | gov/secureauth35        |            |
|                               |                                                      |                                                   |                      | TMS 2.0 Login                 |                          |                         |            |
|                               |                                                      |                                                   |                      |                               |                          |                         |            |
|                               |                                                      |                                                   |                      |                               |                          |                         |            |
|                               |                                                      |                                                   |                      |                               |                          |                         |            |
|                               |                                                      |                                                   |                      |                               |                          |                         |            |
|                               |                                                      |                                                   |                      |                               |                          |                         |            |
|                               |                                                      |                                                   |                      |                               |                          |                         |            |

# Make sure your username is correct and hit submit

| Please enter your use                                                                                                    |                                                                                                    |
|----------------------------------------------------------------------------------------------------|----------------------------------------------------------------------------------------------------|
|                                                                                                    | mame below:                                                                                                    |
|                                                                                                    | jasen.manning@gmail.com                                                                                                    |
|                                                                                                    |                                                                                                    |
| Submit                                                                                                    |                                                                                                    |
|                                                                                                    |                                                                                                    |
| ( • · · · ·                                                                                                    |                                                                                                    |
| Password Login                                                                                                    | for New Staff Forgot Username Create New Non-Employee User                                                                                                    |
| Undated Si                                                                                                    | nale Sign On (SSO) Legen Ontion (BIV Card)                                                                                                    |
| opulated of                                                                                                    | ingle Sign-On (SSO) Logon Option (Fiv Card)                                                                                                    |
| VA has chosen to u                                                                                                    | se VAs internal SSO solution (SSOi) to improve the TMS 2.0 login experience. For those wishing to log on                                                                                                    |
| VA has chosen to u<br>using SSOi, you will<br>• https://logon.iar                                                                                                    | se VAs internal SSO solution (SSO) Logon Option (FTV Card)<br>se VAs internal SSO solution (SSOi) to improve the TMS 2.0 login experience. For those wishing to log on<br>need to be logged on to the VA network so you can access this URL -<br>n.va.gov/affwebservices/public/sami2sso?SPID=https://www.successfactors.com/VAHCM03                                                                                                    |
| VA has chosen to u<br>using SSOi, you will<br>https://logon.iar<br>A link to the TM                                                                                                    | se VAs internal SSO solution (SSO) Logon Option (PTV Card)<br>se VAs internal SSO solution (SSOi) to improve the TMS 2.0 login experience. For those wishing to log on<br>need to be logged on to the VA network so you can access this URL -<br>n.va.gov/affwebservices/public/sami2sso?SPID=https://www.successfactors.com/VAHCM03<br>S 2.0-SSOi page has been pushed to GFE IE Favorites, VA Shortcuts/National folder for easier future access<br>cocess the ich aid                                                                                                    |
| VA has chosen to u<br>using SSOi, you will<br>https://logon.iar<br>A link to the TM<br>Click here to a                                                                                                    | se VAs internal SSO solution (SSOI) to improve the TMS 2.0 login experience. For those wishing to log on<br>need to be logged on to the VA network so you can access this URL -<br>n.va.gov/laffwebservices/public/sami2sso?SPID=https://www.successfactors.com/VAHCM03<br>IS 2.0-SSOI page has been pushed to GFE IE Favorites, VA Shortcuts/National folder for easier future access<br>access the job aid                                                                                                    |
| VA has chosen to u<br>using SSOi, you will<br>• https://logon.iar<br>• A link to the TM<br>• Click here to a<br>Take a Tou                                                                                                    | se VAs internal SSO solution (SSO) Logon Option (Pro Card)<br>se VAs internal SSO solution (SSO) to improve the TMS 2.0 login experience. For those wishing to log on<br>need to be logged on to the VA network so you can access this URL -<br>n.va.gov/affwebservices/public/sami2sso?SPID=https://www.successfactors.com/VAHCM03<br>IS 2.0-SSOI page has been pushed to GFE IE Favorites, VA Shortcuts/National folder for easier future access<br>access the job aid<br>r of TMS 2.0.                                                                                                    |
| VA has chosen to u<br>using SSOi, you will<br>https://logon.iar<br>A link to the TM<br>Click here to a<br><b>Take a Tou</b><br>Click on this link to the                                                                             | se VAs internal SSO solution (SSOI) to improve the TMS 2.0 login experience. For those wishing to log on<br>I need to be logged on to the VA network so you can access this URL -<br>n.va.gov/laffwebservices/public/sami2sso?SPID=https://www.successfactors.com/VAHCM03<br>IS 2.0-SSOI page has been pushed to GFE IE Favorites, VA Shortcuts/National folder for easier future access<br>access the job aid<br>r of TMS 2.0.<br>he video tutorial, Navigeting TMS 2.9 , to take a quick tour.                                                                                                    |
| VA has chosen to u<br>using SSOi, you will<br>https://logon.iar<br>A link to the TM<br>Click here to a<br>Take a Tou<br>Click on this link to the<br>Need TMS                                                                        | se VAs internal SSO solution (SSOI) Logon Option (FTV Card)<br>se VAs internal SSO solution (SSOI) to improve the TMS 2.0 login experience. For those wishing to log on<br>I need to be logged on to the VA network so you can access this URL -<br>n.va.gov/affwebservices/public/saml2sso?SPID=https://www.successfactors.com/VAHCM03<br>IS 2.0-SSOI page has been pushed to GFE IE Favorites, VA Shortcuts/National folder for easier future access<br>access the job aid<br>r of TMS 2.0.<br>he video tutorial, Navigating TMS 2.0 , to take a quick tour.<br>Assistance?<br>Locate Your Local Administrator                                                                                                    |
| VA has chosen to u<br>using SSOi, you will<br>https://logon.iar<br>A link to the TM<br>Click here to a<br>Take a Tou<br>Click on this link to the<br>Need TMS                                                                        | Se VAs internal SSO solution (SSO) Logon Option (Priv Card) Se VAs internal SSO solution (SSO) to improve the TMS 2.0 login experience. For those wishing to log on I need to be logged on to the VA network so you can access this URL - n.va.gov/affwebservices/public/sami2sso?SPID=https://www.successfactors.com/VAHCM03 S 2.0-SSOi page has been pushed to GFE IE Favorites, VA Shortcuts/National folder for easier future access access the job aid  r of TMS 2.0.  he video tutorial, Navigating TMS 2.0 , to take a quick tour.  Assistance?  Locate Your Local Administrator  ce with the VA Talent Management System (TMS 2.0) contact the Enterprise Service Desk by poing to the                                                                                                    |
| VA has chosen to u<br>using SSOi, you will<br>https://logon.iar<br>A link to the TM<br>Click here to a<br>Take a Tou<br>Click on this link to the<br>Need TMS<br>If you need assistant<br>yourth Services well                       | Se VAs internal SSO solution (SSO) Logon Option (PTV Card)     se VAs internal SSO solution (SSOi) to improve the TMS 2.0 login experience. For those wishing to log on     In evel to be logged on to the VA network so you can access this URL -     n.va.gov/affwebservices/public/saml2sso?SPID=https://www.successfactors.com/VAHCM03     S 2.0-SSOi page has been pushed to GFE IE Favorites, VA Shortcuts/National folder for easier future acces     access the job aid     r of TMS 2.0.     he video tutorial, Navigating TMS 2.0 , to take a quick tour.     Assistance?     Locate Your Local Administrator     ce with the VA Talent Management System (TMS 2.0) contact the Enterprise Service Desk by going to the     isite or via phone at 1(855) 673-4357. Minimum screen resolution for optimal use is 1024 x 768.                            |
| VA has chosen to u<br>using SSOi, you will<br>https://logon.iar<br>A link to the TM<br>Click here to a<br>Click on this link to the<br>Need TMS<br>If you need assistant<br>yourt? Services well<br>Access information               | Ingre Sign-Off (SSO) Logon Option (Priv Card)<br>se VAs internal SSO solution (SSO) to improve the TMS 2.0 login experience. For those wishing to log on<br>I need to be logged on to the VA network so you can access this URL -<br>n.va.gov/affwebservices/public/sami2sso?SPID=https://www.successfactors.com/VAHCM03<br>IS 2.0-SSOI page has been pushed to GFE IE Favorites, VA Shortcuts/National folder for easier future access<br>access the job aid<br><b>r of TMS 2.0.</b><br>he video tutorial, Navigating TMS 2.0 , to take a quick tour.<br><b>Assistance?</b> Locate Your Local Administrator<br>ce with the VA Talent Management System (TMS 2.0) contact the Enterprise Service Desk by going to the<br>isite or via phone at 1(855) 673-4357. Minimum screen resolution for optimal use is 1024 x 768.<br>on the new Help Desk phone tree here |
| VA has chosen to u<br>using SSOi, you will<br>https://logon.iar<br>A link to the TM<br>Click here to a<br>Take a Tou<br>Click on this link to the<br>Need TMS<br>If you need assistant<br>yourIT Services well<br>Access information | Se VAs internal SSO solution (SSO) Logon Option (Priv Card) Se VAs internal SSO solution (SSO) to improve the TMS 2.0 login experience. For those wishing to log on I need to be logged on to the VA network so you can access this URL - n.va.gov/affivebservices/public/sami2sso?SPID=https://www.successfactors.com/VAHCM03 S 2.0-SSOi page has been pushed to GFE IE Favorites, VA Shortcuts/National folder for easier future acces access the job aid  r of TMS 2.0.  he video tutorial, Navigating TMS 2.0 , to take a quick tour.  Assistance?  Locate Your Local Administrator  ce with the VA Talent Management System (TMS 2.0) contact the Enterprise Service Desk by going to the isite or via phone at 1(855) 673-4357. Minimum screen resolution for optimal use is 1024 x 768. on the new Help Desk phone tree here                              |

## Your information will display and choose how to receive your Passcode

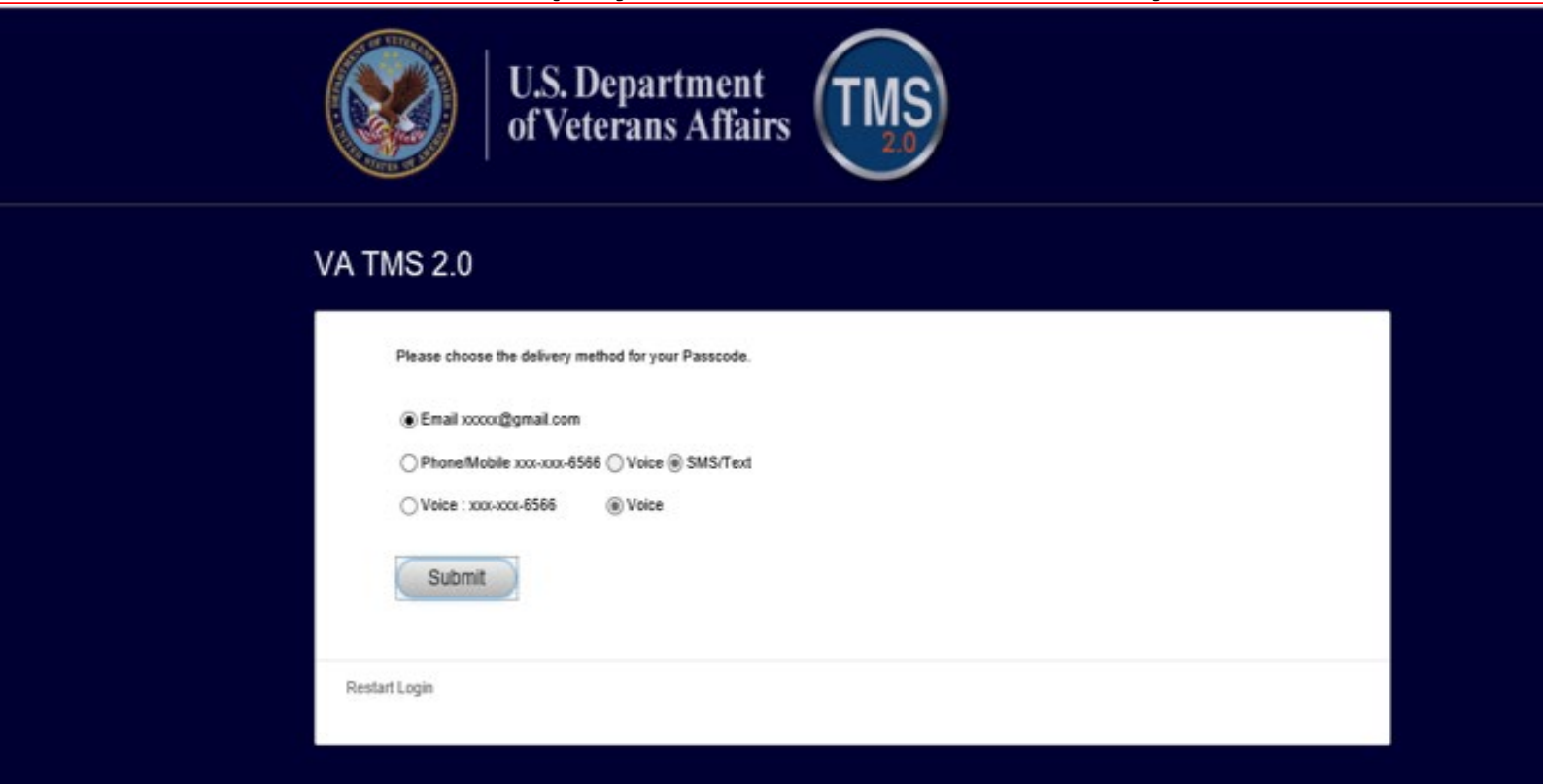

Email that your POC will receive, if you have any problems or questions please reach out to your POC

This is an auto generated e-mail from the VA Talent Management System (TMS). A Self Enrollment account was created on the VA TMS that has you listed as the VA Point of Contact (POC), or VA Contract Officer Representative (COR) for the following individual:

Enrollee Name: Jasen Manning E-mail Address: <u>jasen.manning@gmail.com</u> VA Location: James A. Haley Veterans Hospital (Tampa, FL)

If this is an official and necessary account for tracking VA training, please ensure this account is validated into the proper TMS Domain. Please see your local TMS Administrator if you have questions. If this account is not official and necessary, you needn't take any action. The system will automatically deactivate any non-validated accounts in 365 days.